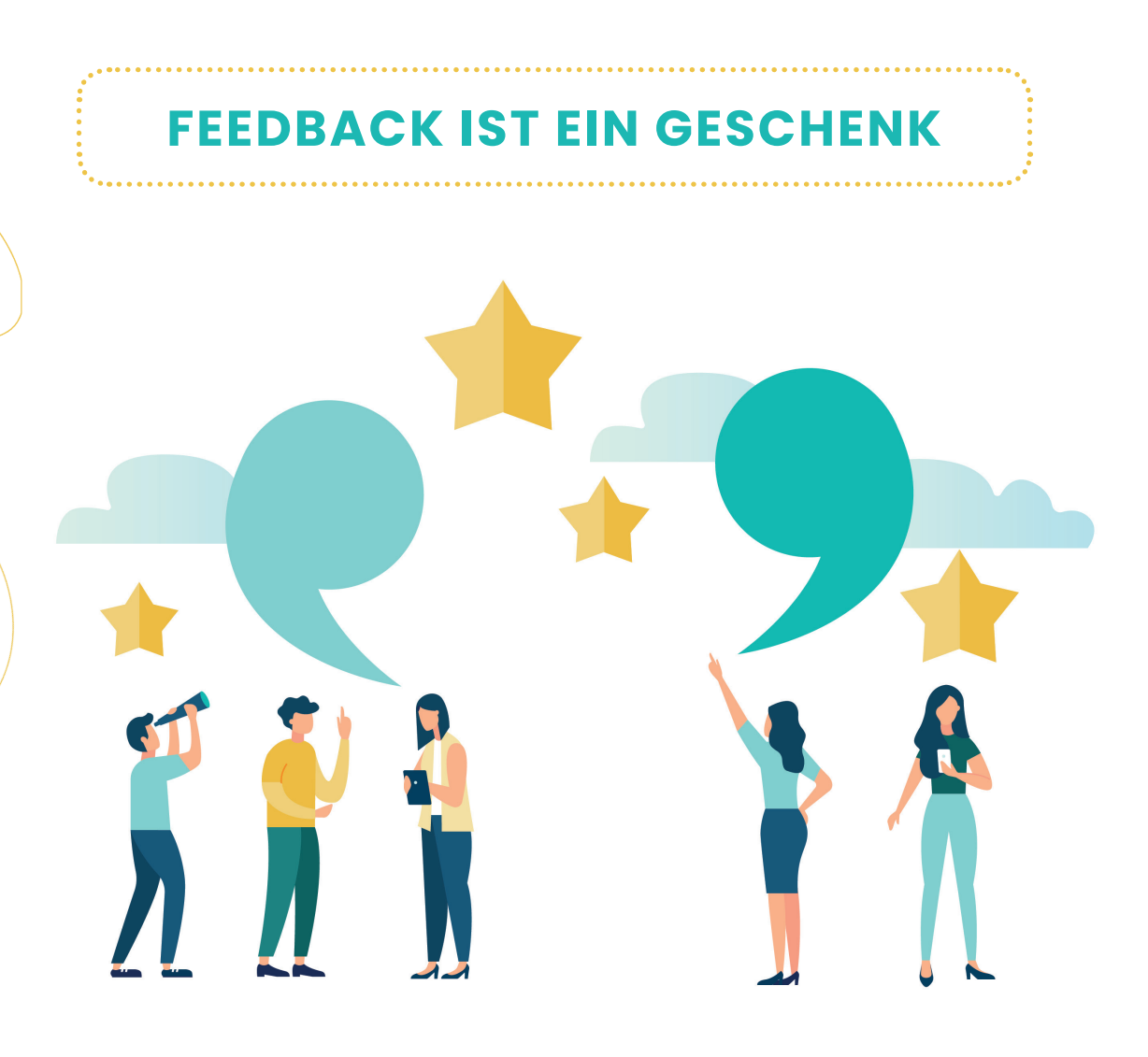

## **BESCHREIBUNG FEEDBACKPROZESS - TALENTLOOP**

Nach erfolgreicher Registrierung (siehe "Registrierung & Einstieg") kommen die SchülerInnen auf den Startscreen, auf dem neben den Bereichen "Wie bin ich?" und "Was interessiert mich?" der Bereich "Wie sehen mich andere?" ausgewählt werden kann.

## a. "Wie sehen mich andere? – Feedback einholen"

### Kurzbeschreibung

Die SchülerInnen werden dazu angehalten, sich selbst einzuschätzen sowie aktiv Feedback zu geben bzw. Feedback zu erhalten. Das geschieht einerseits in der Klasse. Andererseits wird durch das Online Tool "TalentLoop" der Blickwinkel auch geweitet, indem Feedback von der Familie oder von der Peergroup außerhalb der Klassengemeinschaft eingeholt werden kann. Das Besprechen der Ergebnisse in der Klasse ermöglicht es den Kindern, neue Facetten an den MitschülerInnen kennen zu lernen und dadurch ggf. die Wahrnehmung im Schulkontext zu verändern. Beschreibung Feedback einholen mit Talent Loop

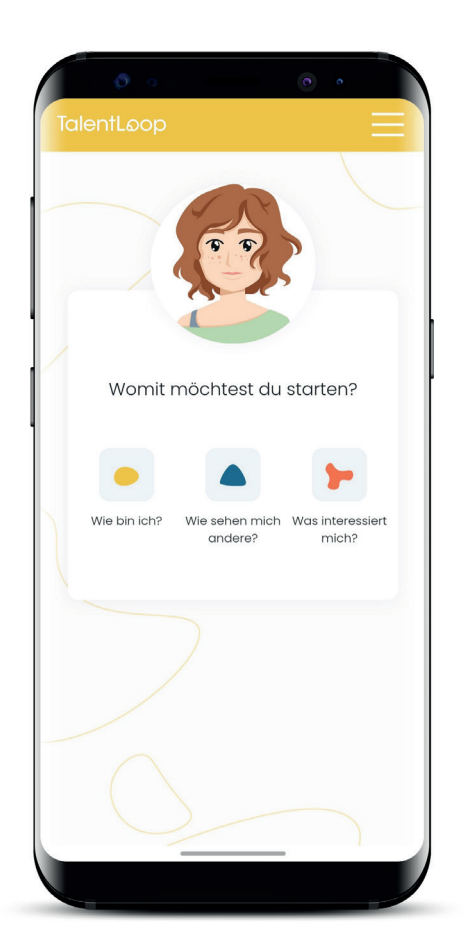

1) Start mit "Wie sehen mich andere?"
Aus den drei Bereichen wird der Bereich "Wie sehen mich andere?" ausgewählt.
TIPP: Sollten die drei Bereiche gerade nicht sichtbar sein, weil die Ergebnisseite aktiv ist, einfach auf den "digitalen Begleiter" klicken. Immer wenn das Bild des Begleiters (Ben) bzw. der Begleiterin (Sam) angeklickt wird, wird das Menü geöffnet.

## 2) Wen möchte ich einladen?

Es können FreundInnen, Familie oder Mitschüler-Innen eingeladen werden, Feedback zu geben.

### Warum die Unterscheidung?

Wir verhalten uns nicht in allen Lebenssituationen gleich. Oft zeigen wir in der Schule ganz andere Charakterzüge als zu Hause bei unserer Familie oder wenn wir mit FreundInnen unterwegs sind.

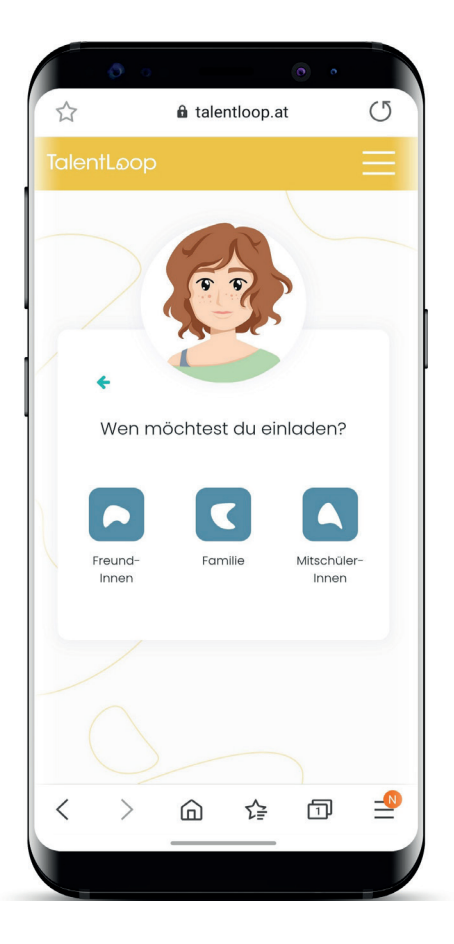

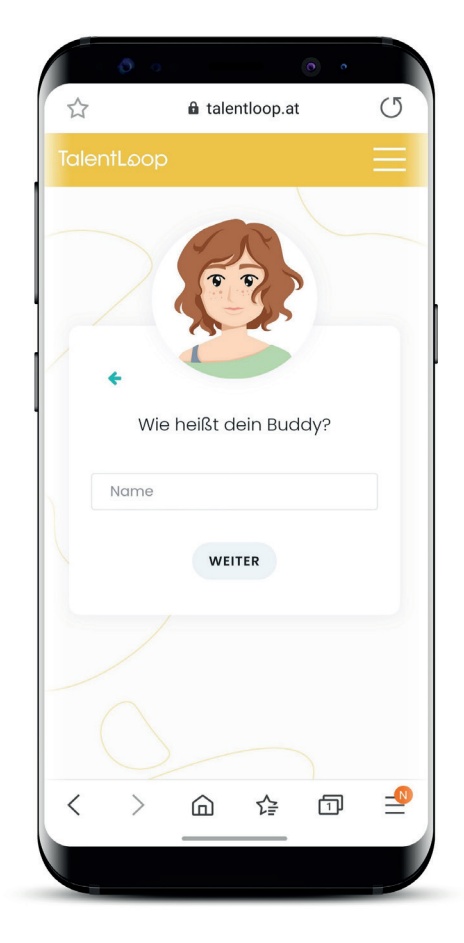

### 3) Namen der Person eintragen, von der ich gerne Feedback möchte.

TIPP: Wenn ich mehrere Personen mit dem gleichen Namen kenne, ist es sinnvoll auch den Nachnamen oder zumindest den Anfangsbuchstaben des Nachnamens dazu zu schreiben, damit das Feedback eindeutig zugeordnet werden kann.

# 4) Auswahl, ob ich die Einladung per e-mail oder mit einem Messenger meiner Wahl versenden möchte.

Wenn ich "e-mail senden" auswähle, wird die e-mail Adresse eingegeben und die Person erhält eine e-mail mit einem Link zu der Feedback-Befragung.

hinterlassen.

-----

WEITER

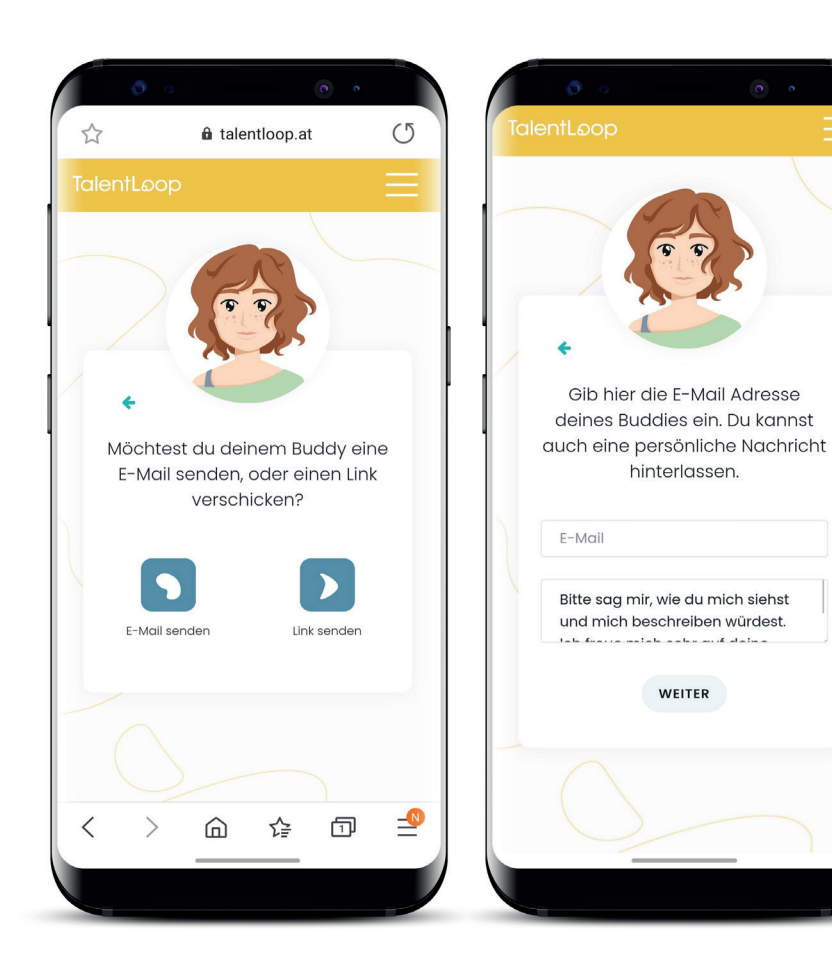

Es kann hier auch eine persönliche Nachricht mit der Bitte um Feedback eingetragen werden. Je persönlicher diese Nachricht formuliert wird, desto höher ist die Wahrscheinlichkeit ein hochwertiges Feedback zu erhalten

Wird "Link senden" ausgewählt, wird ein automatischer Link generiert, der kopiert und mit einem Messenger der eigenen Wahl (z.B. WhatsApp) gesendet werden kann.

Hierfür müssen die User den Link in den Messenger kopieren und an die gewünschte Person schicken.

**TIPP:** Auch in diesem Fall hat es sich als hilfreich herausgestellt, eine kurze persönliche Nachricht beizufügen (z.B. "Hallo Maria, bitte um ein kurzes Feedback. Deine Meinung ist mir wichtig! Vielen lieben Dank, Markus").

WICHTIG: Der Link funktioniert nur 1x und ist nur für jene Person, die ich vorne auch als meinen Buddy eingetragen habe! NICHT in Gruppen schicken!!

Wenn beispielsweise eine Schülerin Anna P. zu einem Feedback einlädt, darf der Link auch nur an Anna P. gesendet werden. Sonst wird er von jemandem anderem beantwortet und der User weiß nicht mehr, wo das Feedback herkommt. Außerdem kann Anna P. dann kein Feedback mehr geben, wenn der Link schon benutzt wurde.

Es muss jede Person EINZELN für Feedback eingeladen werden.

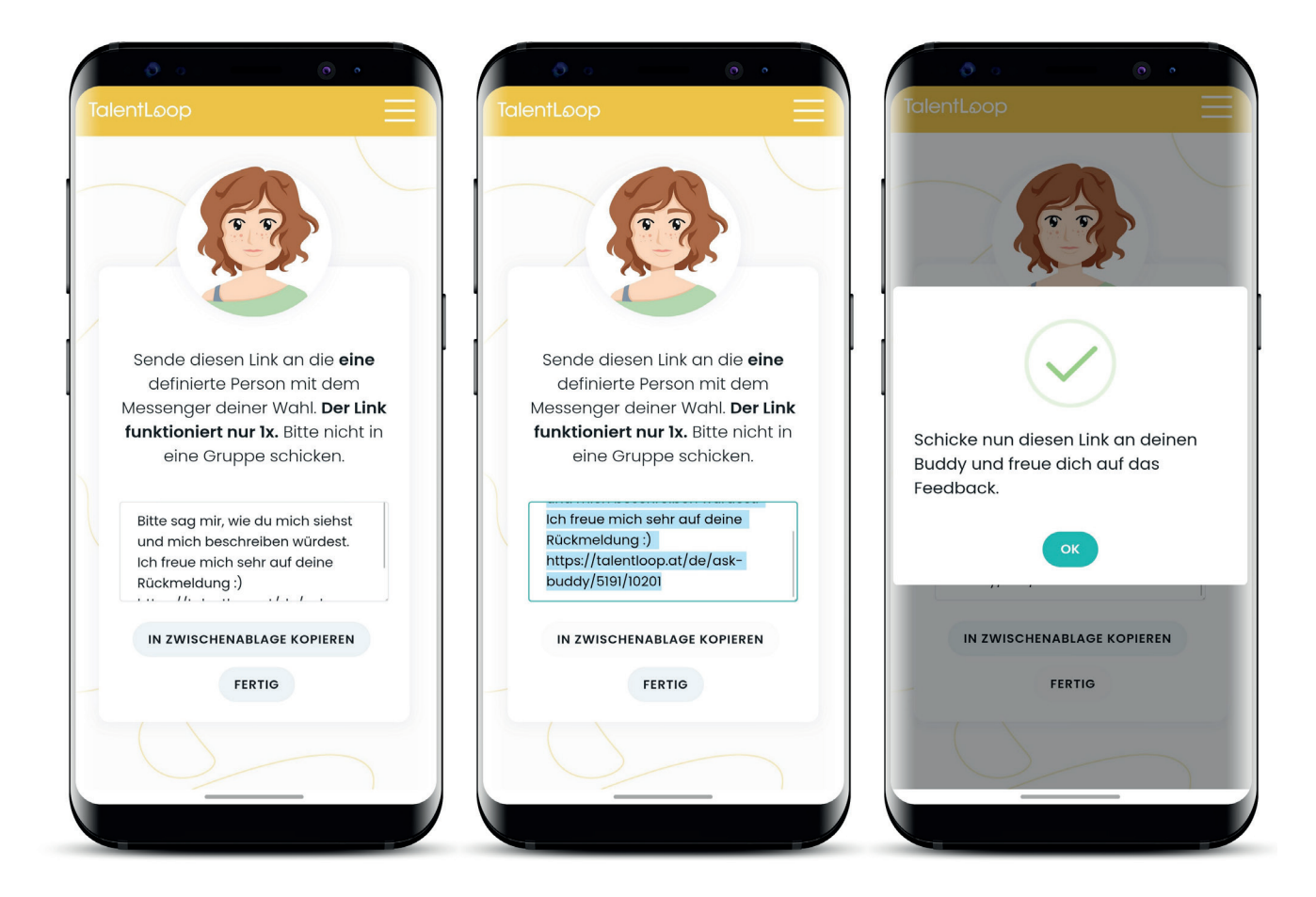

## TalentLoop

### b. Prozess Feedback geben

### Beschreibung – Was sehen die Feedback-GeberInnen?

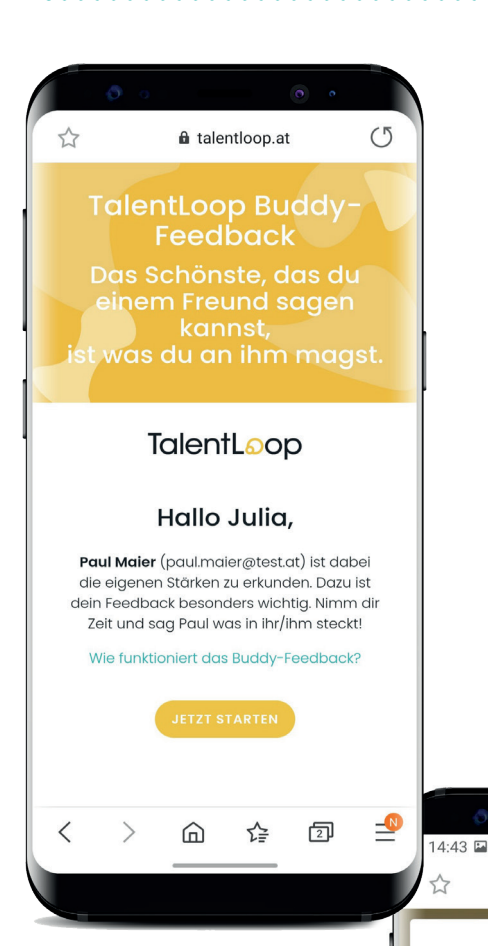

Die eingeladenen Personen erhalten entweder ein e-mail mit einem Link bzw. Button, oder einen Link, der über einen Messenger versendet wurde.

Wird der Link angeklickt, kommen die Feedback-Geberlnnen direkt auf eine extra Seite, wo sie das Feedback für ihren Buddy eingeben können. Die eingeladenen Personen müssen sich nicht registrieren, sondern können einfach losstarten.

Die Buddies werden auch darüber informiert, wie lange das Feedback Geben dauern wird, wenn sie auf "Wie funktioniert das Buddy-Feedback?"

klicken.

#### Wie funktioniert das Buddy-Feedback?

a talentloop.at

4G+

0

×

#### Details zum Feedbackprozess

Paul freut sich sehr über dein persönliches Feedback zu seinen/ihren Stärken und Talenten. Warum? Ganz einfach, weil wir leider nur sehr selten gesagt bekommen, was wir gut können und wo unsere Stärken liegen. Wenn das aber passiert – wie in diesem Fall – bestärkt uns das und wir können unsere Stärken besser nutzen. Du schenkst also keine Blumen oder Schokolade, sondern etwas viel Persönlicheres – dein Feedback, deine Aufmerksamkeit und deine Wertschätzung.

#### Wie funktioniert das?

Du gibst deinem Buddy positives Feedback und wählst aus, welche Charaktereigenschaften am besten zu ihr oder ihm passen. Du kannst auch Details dazuschreiben, die erklären wo genau dein Buddy die Charaktereigenschaften schon gezeigt hat. Diese Details musst du nicht dazuschreiben, sie machen das Feedback

### 14:43 🖪

Persönlicheres – dein Feedback, deine Aufmerksamkeit und deine Wertschätzung.

#### Wie funktioniert das?

Du gibst deinem Buddy positives Feedback und wählst aus, welche Charaktereigenschaften am besten zu ihr oder ihm passen. Du kannst auch Details dazuschreiben, die erklären wo genau dein Buddy die Charaktereigenschaften schon gezeigt hat. Diese Details musst du nicht dazuschreiben, sie machen das Feedback jedoch so richtig wertvoll für Paul.

#### Wie lange dauert es?

Die Dauer richtet sich nach dem Detailgrad deiner Antworten. Wenn du pro Themenbereich die 5 Wörter auswählst ohne Details zu ergänzen, dauert das Feedback in Summe nur etwa 5 Minuten (Die Auswahl erfolgt Idealerweise spontan, ohne allzu viel nachzudenken). Wenn du auch Details dazu schreibst und Paul detailliertes und wertschätzendes Feedback gibst, kann es schon etwas länger dauern. Je nach Detailgrad deiner Beschreibungen kannst 10 – 15 Minuten rechnen.

# TalentLoop

Sie werden gefragt, wie "der/die SchülerIn" denn so ist und wie sie ihn/sie beschreiben würden. Dafür bekommen sie dieselbe Auswahl an Wörtern, welche auch die SchülerInnen bei der Selbstreflexion sehen. Auch sie können sich mit dem Fragezeichen die Erklärung der Wörter ansehen. Im ersten Schritt müssen sie sich für maximal zehn Charaktereigenschaften entscheiden, die auf die Person zutreffen. Die max. zehn Eigenschaften werden noch einmal auf jene fünf reduziert, die am besten zur jeweiligen Person passen.

Feedback-Geberlnnen sehen **NICHT**, was die jeweilige Person selbst gesagt hat!

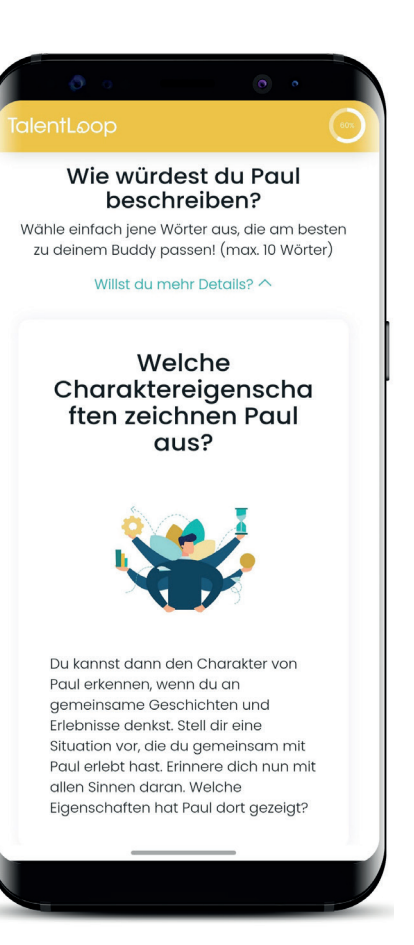

| 0.0                                                               |                                      | •                                                                                     |             |
|-------------------------------------------------------------------|--------------------------------------|---------------------------------------------------------------------------------------|-------------|
| TalentLoop                                                        |                                      |                                                                                       | $\bigcirc$  |
| Wie wü<br>bes<br>Wähle einfach jen<br>zu deinem Budd<br>Willst du | rde<br>chr<br>e Wö<br>y pas<br>u meł | est du Paul<br>eiben?<br>rter aus, die am be<br>rsen! (max. 10 Wörte<br>nr Details? ~ | sten<br>er) |
| selbstbewusst                                                     | ?                                    | kreativ                                                                               | ?           |
| kontaktfreudig                                                    | ?                                    | konzentriert                                                                          | ?           |
| neugierig                                                         | ?                                    | zuverlässig                                                                           | ?           |
| humorvoll                                                         | ?                                    | gelassen                                                                              | ?           |
| zielstrebig                                                       | ?                                    | verantwortungs-<br>bewusst                                                            | ?           |
| hilfsbereit                                                       | ?                                    | abenteuerlustig                                                                       | 2           |
| ehrgeizig                                                         | ?                                    | tatkräftig                                                                            | ?           |
|                                                                   |                                      |                                                                                       |             |

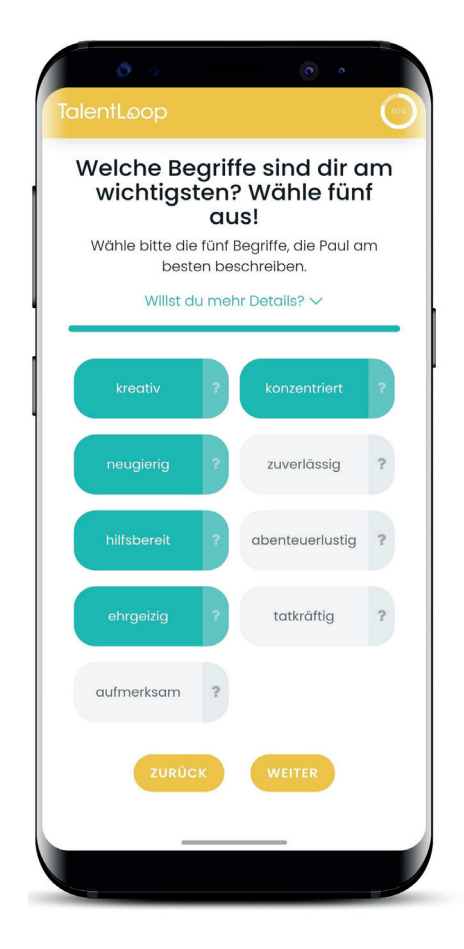

# TalentLoop

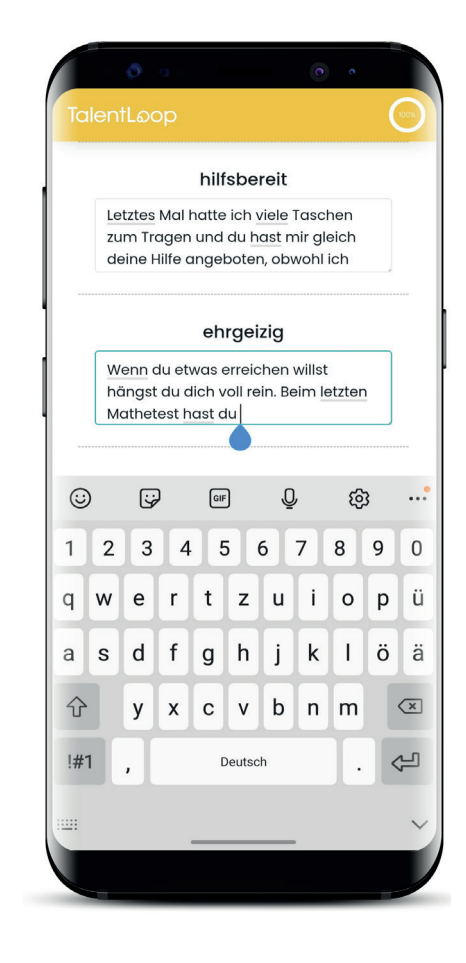

| konzentriert                                                                |
|-----------------------------------------------------------------------------|
| gal ob                                                                      |
|                                                                             |
|                                                                             |
| neugierig                                                                   |
| 1ir fällt besonders auf, dass                                               |
|                                                                             |
| hilfsbereit                                                                 |
| etztes Mal hatte ich viele Taschen                                          |
| um Tragen und du <u>hast</u> mir gleich<br>eine Hilfe angeboten, obwohl ich |
|                                                                             |
| ehrgeizig                                                                   |
| ängst du dich voll rein. Beim letzte                                        |
| athetest hast du echt viel gelernt<br>m eine aute Note zu bekommen.         |

Es können zu den ausgewählten Wörtern Details ergänzt werden (z.B. Situationen, wo die jeweilige Person die ausgewählten Charaktereigenschaften gezeigt hat).

Beispiel: Es wurde die Charaktereigenschaft ehrgeizig ausgewählt. Die eingeladene Person schreibt in die Details folgenden Text: "Wenn du etwas erreichen willst, hängst du dich voll rein. Beim letzten Mathetest hast du echt viel gelernt, um eine gute Note zu bekommen."

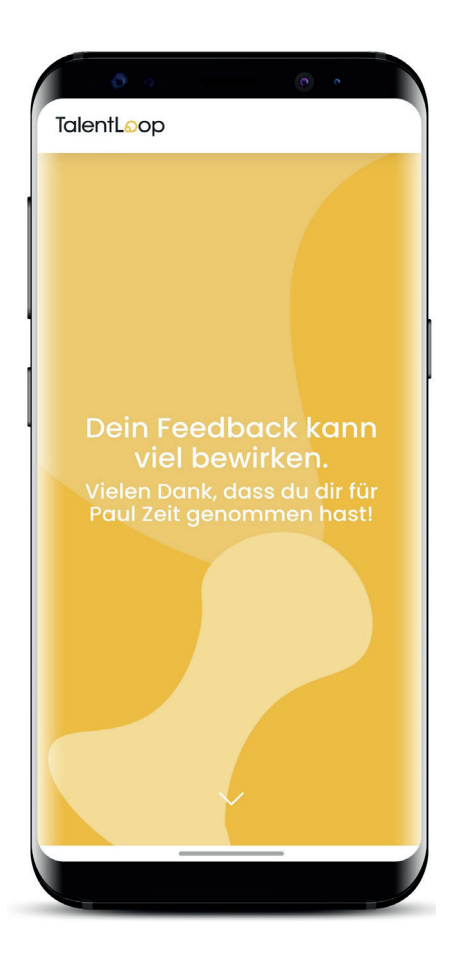

Die Details müssen nicht ausgefüllt werden, allerdings sollen die SchülerInnen darauf hingewiesen werden, dass dadurch ein besonderer Mehrwert entsteht. Je detaillierter und persönlicher die Feedbacks sind, umso größer ist auch die Wirkung.

- Die SchülerInnen lernen sich selbst besser kennen, wenn sie konkrete Situationen rückgemeldet bekommen, in welchen sie gewisse Charaktereigenschaften gezeigt haben.
- Durch konkrete Beispiele werden die eigenen Charakterstärken bewusst und das Selbstbewusstsein wird gestärkt.
- Die Beziehung zu jener Person, die detailliertes Feedback gibt, wird gestärkt.

## 5) Auswertungen

### Charakter-Wolke

Überschneidung der Eigen- und Fremdsicht

| talentloop.at                                           | °<br>U              | 0                                                                                                    | • •                                                                                                    | talenti                                                                                                    | oop.at                                                          |
|---------------------------------------------------------|---------------------|----------------------------------------------------------------------------------------------------|----------------------------------------------------------------------------------------------------|----------------------------------------------------------------------------------------------------|-----------------------------------------------------------------|
| TalentLoop                                              |                     | Wie bin ich?                                                                                                    | ×                                                                                                    | Julia                                                                                                    | ^                                                               |
| Wie bin ich?<br>aufmer                                  | ⊙<br>ksam           | Cool, hier siehst du auf einen Bl<br>bist. Je größer ein Wort in deine<br>erscheint, desto wichtiger ist di<br>Eigenschaft bei dir selbst. Je int<br>Farbton einzelner Wörter, desto<br>Übereinstimmung zwischen dei<br>Sichtweise auf deinen Charakte | ick wie du so<br>r Wolke<br>diese<br>ensiver der<br>größer ist die<br>iner eigenen<br>er und der               | Datum 17.09<br>Details<br>Letztes Mal hatte ich vie<br>Tragen und du hast mi<br>Hilfe angeboten, obwol<br>danach gefragt habe. | .2020<br>ele Taschen zum<br>r gleich deine<br>ní ich dich nicht |
| neugierig<br>zwerässig<br>kontaktire<br>hiltshereit     | udig                | Fremdsicht deiner Freundinnen<br>"hilfsbereit" sehr dunkel angeze<br>das, dass viele deiner Buddles<br>Feedback gefragt hast auch ge<br>dass du "hilfsbereit" bist. Angez<br>deiner Wolke immer nur jene W<br>auch selbst ausgewählt hast. G           | . Wenn z. B.<br>igt wird, heißt<br>die du um<br>esagt haben,<br>eigt werden in<br>örter, die du<br>senauso wie | Peter<br>Papa                                                                                                    | ~<br>~                                                          |
| Meine Einschätzung Obis 2 Bud<br>3 - 4 Buddies 5 und me | dies<br>ohr Buddies | sich deine Talente, Interessen o<br>Wissen über die Zeit verändern,<br>auch deine Charakterwolke. Je<br>mit dir beschäftigst, desto geno<br>dich beschreiben.                                                                                          | ider dein<br>, verändert sich<br>mehr du dich<br>auer kannst du                                                | BEI FOLGENDEN LOOPS AUF                                                                                                    | GETAUCHT:                                                       |
| Abzeichen                                               | 0                   |                                                                                                    |                                                                                                    | HILFSBEREIT BEDEUTET FÜR                                                                                                    | MICH                                                            |
|                                                         |                     | e e                                                                                                    |                                                                                                    | Wenn ich sehe, dass jer<br>braucht und ich auch g<br>anbiete. <u>Auch</u> wenn ich                                             | mand Hilfe<br>leich Hilfe<br>nicht extra                        |
|                                                         | ☞ ⊴                 | Wie sehen mich Wie bin ich?<br>andere?                                                                                                    | Was interessiert<br>mich?                                                                                      | < > @                                                                                                    | ¢ ₃ ₫<br>—                                                      |

In der Charakter-Wolke sieht man auf einen Blick, welche Charaktereigenschaften reflektiert, bzw. von anderen rückgemeldet wurden.

- Je größer ein Wort in der Wolke erscheint, desto wichtiger ist der Person diese Eigenschaft.
- Je intensiver der Farbton einzelner Wörter, desto größer ist die Übereinstimmung zwischen der eigenen Sichtweise auf den Charakter und der Fremdsicht der FreundInnen.

### Beispiel: "hilfsbereit"

| Sehr helle Anzeige  | Etwas dunkler       | Noch dunkler        | Sehr dunkel       |
|---------------------|---------------------|---------------------|-------------------|
| Nur von dir gewählt | Von dir und von 1-2 | Von dir und von 3-4 | Von dir und von 5 |
|                     | Buddies             | Buddies             | oder mehr Buddies |

Angezeigt werden in deiner Wörterwolke immer nur jene Wörter, die auch selbst ausgewählt wurden. Je mehr Fragen beantwortet werden, umso aussagekräftiger wird die Wörterwolke.

Wird ein Wort in der Charakterwolke angeklickt, sind auch alle Details zu diesem Wort ersichtlich.

- Was ist die Bedeutung der Charaktereigenschaft?
- Wann wurde das Wort ausgewählt?
- Wer von den Buddies hat es auch gesagt?
- Welche Details wurden rückgemeldet?
- Wie würde ich die Eigenschaft für mich selbst beschreiben?

# TalentLoop

### Erklärung der Buddy-Feedback Textbox

In der Feedback Text-Box sind die Feedback-Details von den Buddies ersichtlich. Bei jedem Login werden andere Feedbacks gezeigt und so bekommen die Schülerinnen immer wieder einen kleinen "Stärken-Kick". SchülerInnen genießen es, positives, wertschätzendes Feedback zu lesen – hierfür müssen die Pfeiltasten einfach rechts oder links weitergeklickt werden

| 0 O                                                                               |                                                             | •                                   |                |
|-----------------------------------------------------------------------------------|-------------------------------------------------------------|-------------------------------------|----------------|
| Buddy-Feedb                                                                       | ack                                                         |                                     | 0              |
| Das Feedback deir<br>Stärken andere an                                            | ner Buddies ze<br>I dir sehen!                              | əigt dir, w                         | elche          |
| ehrgeizig<br>Wenn du etwa<br>du dich voll rei<br>hast du echt vi<br>Note zu bekom | s erreichen w<br>n. Beim letztei<br>iel gelernt um<br>nmen. | illst häng<br>n Mathete<br>eine gut | st<br>əst<br>e |
|                                                                                   |                                                             |                                     | Julia          |
|                                                                                   | < >                                                         |                                     |                |
|                                                                                   |                                                             |                                     |                |
| Was interessie                                                                    | ert mich?                                                   |                                     | ?              |
|                                                                                   | ŵ                                                           | *                                   |                |
| Musik                                                                             | Umwelt                                                      | Logik,                              | Quiz           |
| <b>e</b> (                                                                        |                                                             |                                     |                |

| 0                                                                                                    | •                       |
|----------------------------------------------------------------------------------------------------|-------------------------|
| kreativ                                                                                                    |                         |
| ehrgeizig                                                                                                    | 0                       |
| < >                                                                                                    |                         |
| Buddy-Feedback                                                                                                    | 3                       |
| Das Feedback deiner Buddies zeigt<br>Stärken andere an dir sehen!                                                                   | dir, welche             |
| neugierig<br>Ich kenne sonst niemanden, dei<br>vielen unterschiedlichen Theme<br>interessiert ist und immer alles o<br>wissen will. | r an so<br>m<br>darübər |
| < >                                                                                                    | Peter                   |
| Was interessiert mich?                                                                                                    | 0                       |
|                                                                                                    |                         |

| Ø • • •                                                                                                    |        |
|----------------------------------------------------------------------------------------------------|--------|
| lulia                                                                                                    |        |
| Juid                                                                                                    |        |
| Familie<br>Papa                                                                                                    |        |
| MitschülerInnen                                                                                                    |        |
|                                                                                                    |        |
| Peter                                                                                                    |        |
| Gesendet: 19.09.2020                                                                                                    |        |
| Charakter                                                                                                    |        |
| neugierig                                                                                                    | ^      |
| Ich kenne sonst niemanden, der an so vielen<br>unterschiedlichen Themen interessiert ist und<br>immer alles darüber wissen will. |        |
| hilfsbereit                                                                                                    | $\sim$ |
| konzentriert                                                                                                    |        |
| optimistisch                                                                                                    |        |
| zuverlässig                                                                                                    |        |
|                                                                                                    |        |
|                                                                                                    |        |

| Detr                                                                           | nils zu d                                                                                                    | einem l                                                                                                    | Buddy-                                                                                                    | l mohr Dude                                                                                         | lion                              |
|--------------------------------------------------------------------------------|----------------------------------------------------------------------------------------------------|----------------------------------------------------------------------------------------------------|----------------------------------------------------------------------------------------------------|----------------------------------------------------------------------------------------------------|-----------------------------------|
| Fee                                                                            | dback                                                                                                    |                                                                                                    | buduy                                                                                                    |                                                                                                    | ×                                 |
| Sooo<br>Freun<br>deine<br>du au<br>du all                                      | spannen<br>dinnen u<br>m Chara<br>if die einz<br>e Details                                                      | d! Hier sie<br>nd Famili<br>Ikter gesc<br>elnen Ein<br>dazu. Vie                                                        | ehst du, v<br>ie als Fee<br>chrieben<br>Iladunge<br>elleicht ho                                                   | vas dir de<br>dback zu<br>haben. W<br>h klickst, s<br>iben sie c                                    | eine<br>'enn<br>siehst<br>dir     |
| richtig<br>gesch<br>auße<br>einge<br>Häkch<br>berei<br>du vo<br>kanns<br>sende | nrieben. Ir<br>rdem alle<br>Iladen ha<br>nen geker<br>s eine Rü<br>n einem<br>st du ihm,<br>en oder d           | n die Gest<br>a Buddies<br>Ist. All jen<br>nnzeichn<br>ickmeldu<br>Buddy ke<br>/ihr auch<br>lie Einladu                 | ibersicht<br>sehen, di<br>e, die mit<br>et sind, h<br>ng gegel<br>in Feedb<br>eine Erin<br>ung lösch              | kannst d<br>ie du ber<br>einem<br>aben dir<br>oen. Sollte<br>ack erhal<br>nerung<br>nen.            | u<br>eits<br>auch<br>est<br>iten, |
| richtig<br>gescl<br>auße<br>einge<br>Häkcl<br>berei<br>du vo<br>kanns<br>sende | i spanne<br>nrieben. Ir<br>rdem alle<br>laden ha<br>nen geke<br>s eine Rü<br>n einem<br>st du ihm,<br>en oder d | nde sest<br>a Bladdies<br>b Bladdies<br>ist. All jenn<br>nnzeichn<br>inckmeldu<br>Bladdy ke<br>/ihr auch<br>lie Einladu | Jbersicht<br>Jbersicht<br>sehen, de<br>e, die mit<br>et sind, h<br>ng gegel<br>in Feedb<br>eine Erin<br>ung lösch | kannst d<br>ie du ber<br>einem<br>aben dir<br>ack erhal<br>nerung<br>nen.                           | u<br>eits<br>auch<br>est<br>iten, |
| richtig<br>gescl<br>auße<br>einge<br>Häkcl<br>berei<br>du vo<br>kanns<br>sende | ille                                                                                                    | nde ses<br>n dieser ü<br>s Buddies<br>ist. All jen<br>nnzeichn<br>nickmeldu<br>Buddy ke<br>Jihr auch<br>lie Einladu     | Jibersicht<br>Sehen, d<br>e, die mit<br>et sind, h<br>ng gegel<br>in Feedb<br>eine Erin<br>ung lösch              | kannst d<br>kannst d<br>ie du ber<br>einem<br>aben dir<br>oen. Sollt<br>ack erhal<br>nerung<br>nen. | u<br>eits<br>auch<br>est<br>iten, |

Grafik "Details zu deinen Buddy-Feedbacks" Die Grafik zeigt, welche Buddies in welcher Kategorie eigeladen wurden und auch welches Feedback zurückgekommen ist. Die Details von jedem/r Feedbackgeber/ in kann abgerufen werden. Wenn bei einem Wort ein Pfeilchen daneben ist, gibt es auch Detailbeschreibungen dazu.

# TalentLoop

### Top-Nennungen der Buddies

Die Listenansicht zeigt die Reihung der rückgemeldeten Charaktereigenschaften. Die Nummer im gelben Quadrat steht für die Anzahl der Rückmeldungen zu einer Charaktereigenschaft.

Die Liste kann mit dem Pfeilchen ausgeklappt werden.

Auch hier gilt: Wenn ich auf ein Wort in der Liste klicke, erhalte ich alle Talente-Details dazu.

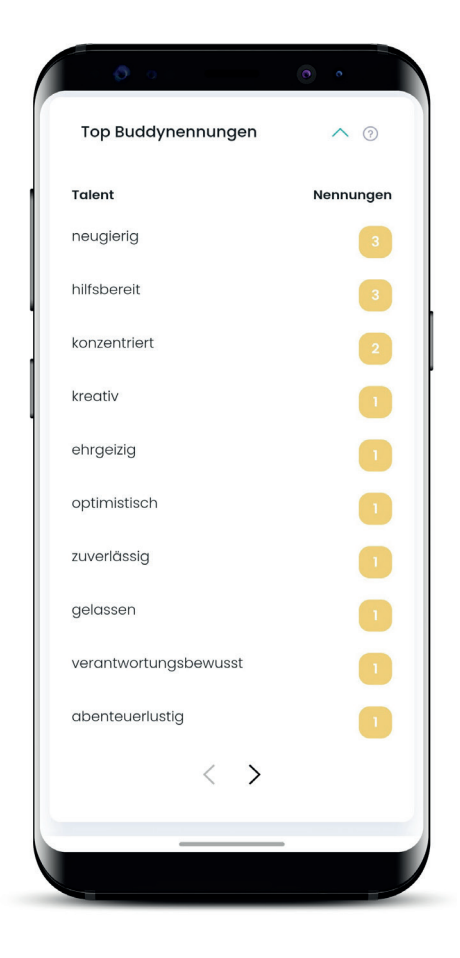

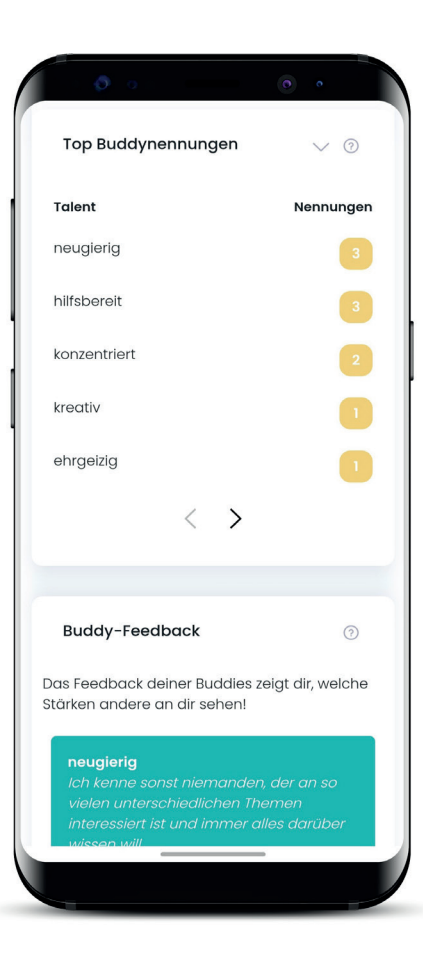

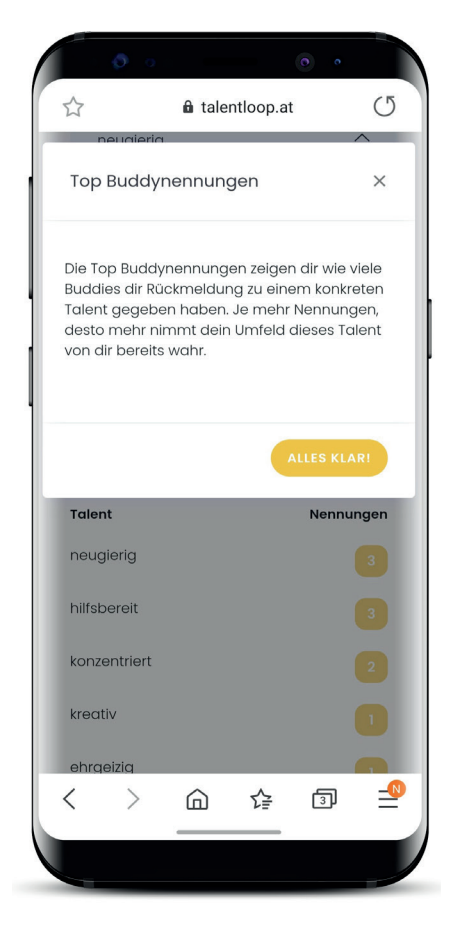